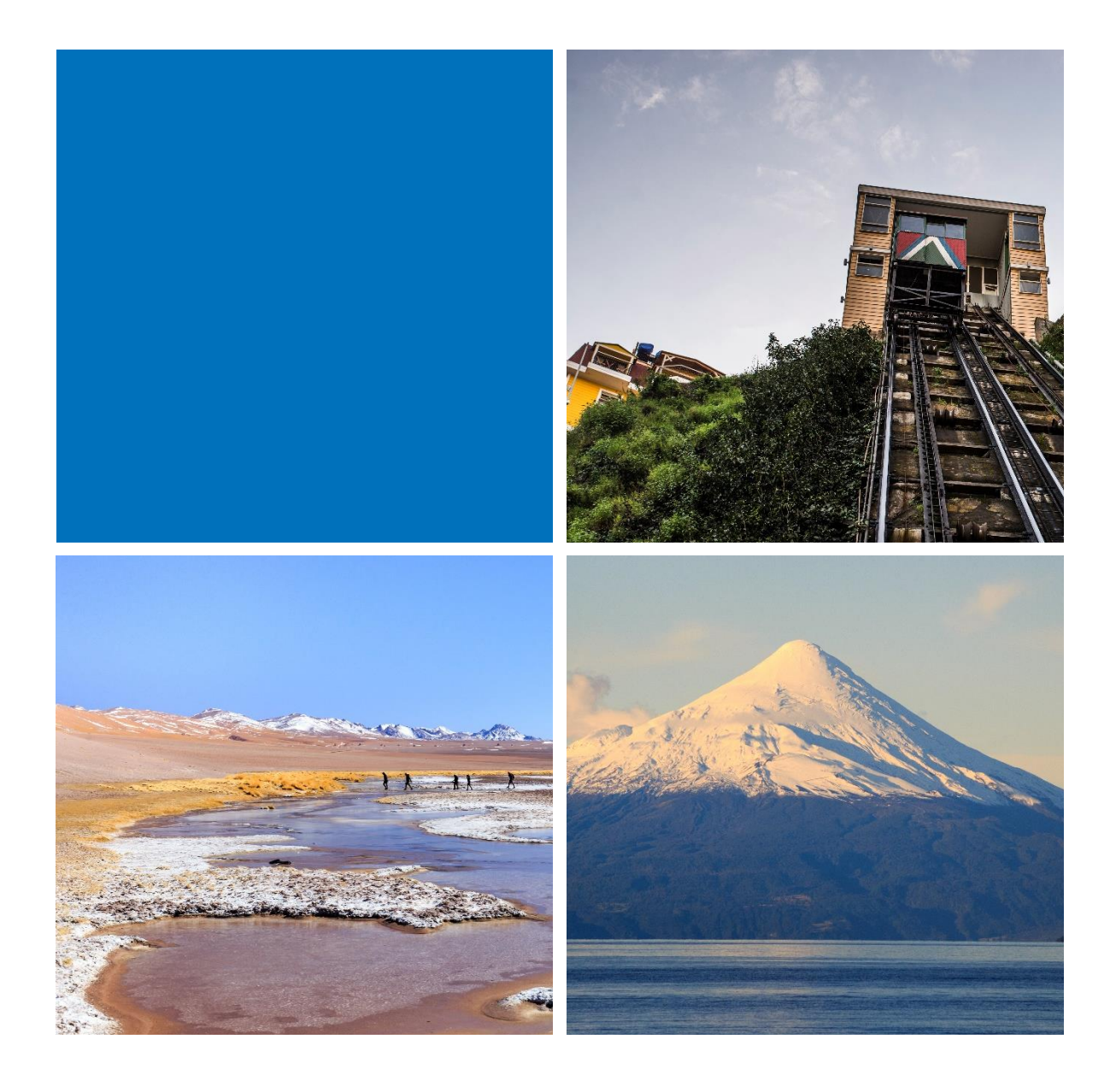

# MANUAL DE USO - SIET

## SISTEMA DE INFORMACIÓN ESTADÍSTICA

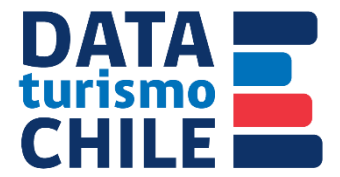

## ÍNDICE

| ÍNDICE 2                                                                         |
|----------------------------------------------------------------------------------|
| ÍNDICE DE ILUSTRACIONES                                                          |
| PRESENTACIÓN                                                                     |
| INGRESO                                                                          |
| PÁGINA DE INICIO6                                                                |
| MENÚ DE REPORTES                                                                 |
| Dinámicos9                                                                       |
| Series temporales                                                                |
| Descarga archivo Excel                                                           |
| Reporte: Estadísticas de Establecimientos de Alojamiento Turístico               |
| Reporte: Llegadas de Turistas Extranjeros al País14                              |
| Reporte: Visitas a Sistema Nacional de Áreas Silvestres Protegidas del Estado 18 |
| Reporte: Tráfico Aéreo Nacional e Internacional 22                               |
| GLOSARIO 25                                                                      |

## ÍNDICE DE ILUSTRACIONES

| ILUSTRACIÓN 1 LANDING DE INGRESO AL SIET                                                   |
|--------------------------------------------------------------------------------------------|
| ILUSTRACIÓN 2 VISUALIZACIÓN HOMEPAGE – REGIÓN                                              |
| ILUSTRACIÓN 3 ESTRUCTURA DE LA INFORMACIÓN DE LAS CÁPSULAS                                 |
| ILUSTRACIÓN 4 VISUALIZACIÓN MÓDULO REPORTES                                                |
| ILUSTRACIÓN 5 VISUALIZACIÓN ESTRUCTURA REPORTE DINÁMICO - EJEMPLO EAT                      |
| ILUSTRACIÓN 6 VISUALIZACIÓN ESTRUCTURA REPORTE SERIES TEMPORALES - EJEMPLO EAT10           |
| ILUSTRACIÓN 7 VISUALIZACIÓN REPORTE: ESTADÍSTICAS DE ESTABLECIMIENTO DE ALOJAMIENTO        |
| TURÍSTICO - DINÁMICO12                                                                     |
| ILUSTRACIÓN 8 VISUALIZACIÓN REPORTE: ESTADÍSTICAS DE ESTABLECIMIENTO DE ALOJAMIENTO        |
| TURÍSTICO - SERIES TEMPORALES                                                              |
| ILUSTRACIÓN 9 VISUALIZACIÓN DE LA TABLA DE DATOS, REPORTE LLEGADAS DE TURISTAS EXTRANJEROS |
|                                                                                            |
| ILUSTRACIÓN 10 MENSAJE DE FALTA DE DATOS PARA LA CONSULTA, REPORTE DE LLEGADAS DE TURISTAS |
| EXTRANJEROS15                                                                              |
| ILUSTRACIÓN 11 VISUALIZACIÓN REPORTE: LLEGADAS DE TURISTAS EXTRANJEROS AL PAÍS - DINÁMICO  |
|                                                                                            |
| ILUSTRACIÓN 12 VISUALIZACIÓN REPORTE: LLEGADAS DE TURISTAS EXTRANJEROS AL PAÍS - SERIES    |
| TEMPORALES                                                                                 |
| ILUSTRACIÓN 13 VISUALIZACIÓN DE LA TABLA DE DATOS, REPORTE VISITAS A SISTEMA NACIONAL DE   |
| ÁREAS SILVESTRES PROTEGIDAS DEL ESTADO18                                                   |
| ILUSTRACIÓN 14 VISUALIZACIÓN REPORTE: VISITAS A SISTEMA NACIONAL DE ÁREAS SILVESTRES       |
| PROTEGIDAS - DINÁMICO                                                                      |
| ILUSTRACIÓN 15 VISUALIZACIÓN REPORTE: VISITAS A SISTEMA NACIONAL DE ÁREAS SILVESTRES       |
| PROTEGIDAS - SERIES TEMPORALES                                                             |
| ILUSTRACIÓN 16 EJEMPLO DE CONSULTA VUELOS NACIONALES                                       |
| ILUSTRACIÓN 18 VISUALIZACIÓN DE EJEMPLO DE CONSULTA, TRÁFICO AÉREO INTERNACIONAL           |
| ILUSTRACIÓN 19 VISUALIZACIÓN DE EJEMPLO DE CONSULTA, TRÁFICO AÉREO INTERNACIONAL           |

SUBSECRETARÍA DE TURISMO – DIVISIÓN DE ESTUDIOS Y TERRITORIOS SERVICIO NACIONAL DE TURISMO – DEPARTAMENTO DE ESTADÍSTICAS

## PRESENTACIÓN

El Sistema de Información de Estadísticas de Turismo- SIET, es una de las iniciativas estratégicas que conforman el set de proyectos TIC, que fusionan la innovación tecnológica con la inteligencia de mercado, impulsados por la Subsecretaria de Turismo en conjunto con el Servicio Nacional de Turismo.

Este proyecto, que inició con el objeto principal de poner a disposición del usuario un repositorio único de la información oficial del sector turístico es capaz de responder a la necesidad de contener de forma centralizada bases de datos asociadas directa e indirectamente con la actividad turística a distintos niveles territoriales – nacional o regional – y en diferentes temporalidades – mensual, trimestral y anual- con actualizaciones permanentes adecuadas a cada fuente de datos, que en su origen están conformadas por conjuntos de datos con distintas estructuras y campos.

En esta etapa del proyecto corresponde socializar la sección de reportería. Este módulo permite que el usuario a través de una interfaz intuitiva pueda realizar cruces de variables generando salidas de información que incorporan el computo de fórmulas básicas que aportan al análisis, eximiendo al usuario de realizar cálculos adicionales para transformar los datos en información útil, ya que el SIET automatiza la consulta y entrega informes y gráficos estadísticos de manera expedita.

El SIET, es un sistema escalable, que reúne información validada institucionalmente, histórica y comparable a nivel territorial, proveniente de estudios propios, como de organismos colaborativos. En este sentido, en su desarrollo se considera la incorporación continua de mejoras en sus elementos, incluyendo la integración y complemento de nuevas fuentes de datos.

El SIET, es una herramienta generada para el respaldo de las decisiones estratégicas basadas en cifras oficiales, que aporta a la gestión del conocimiento, lo que lo convierte en un proyecto innovador y atingente.

Dejamos el presente manual como una guía para la navegación al Sistema de Información de Estadísticas de Turismo – SIET.

## INGRESO

Actualmente se puede ingresar a través de un enlace público, desde cualquier navegador de su ordenador (Google Chrome, Internet Explorer, Mozilla, Opera, Safari, entre otros). Recomendamos que el idioma este configurado en "español – (Chile)", para así evitar problemas en la visualización y descarga de las cifras, de manera que los separadores de miles sean con puntos (.) y de los decimales, en comas (,).

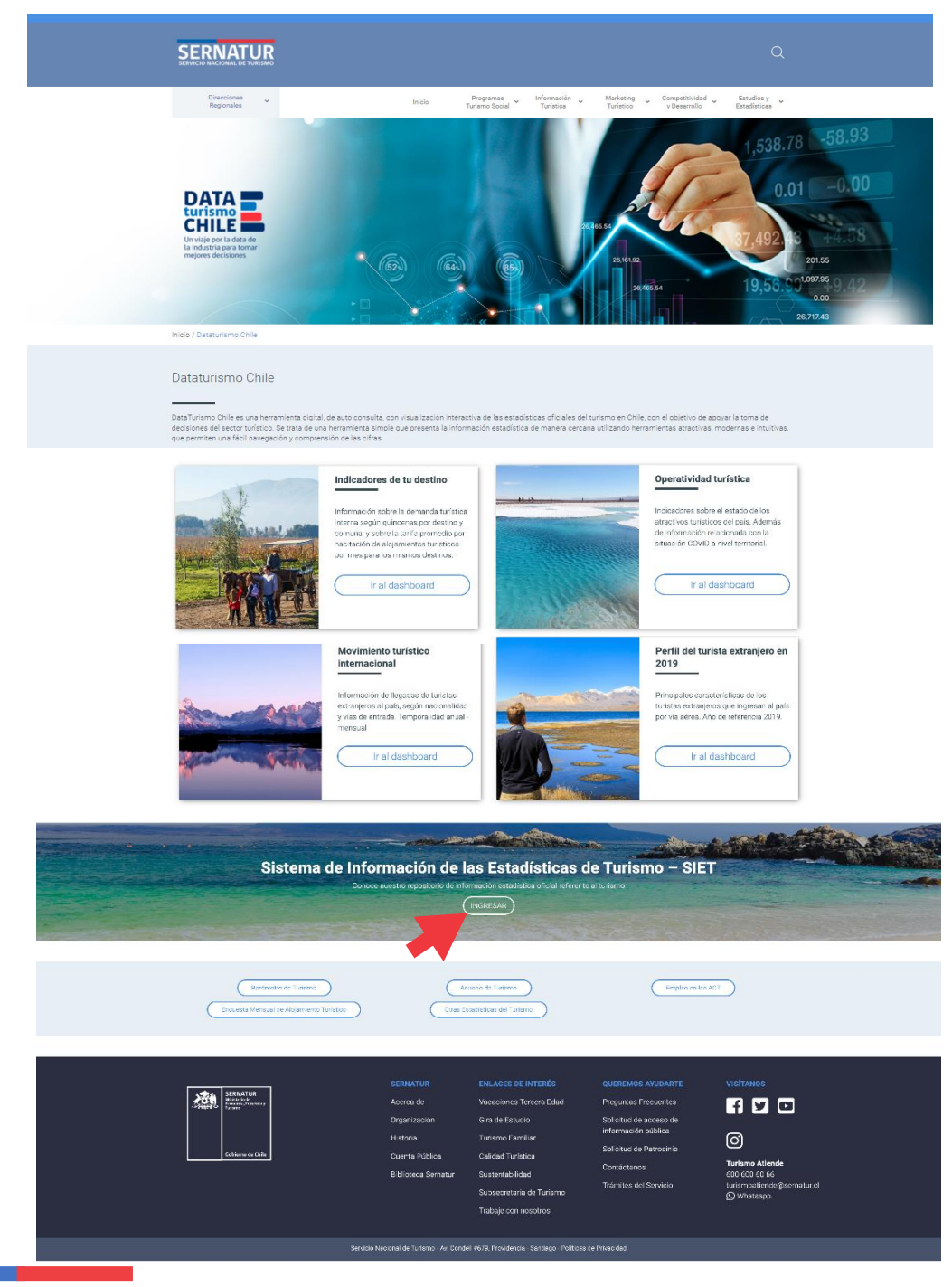

### ILUSTRACIÓN 1 LANDING DE INGRESO AL SIET

## PÁGINA DE INICIO

La página de inicio desplegará las cifras destacadas de cada reporte disponible<sup>1</sup>, la cual se puede ajustar a nivel territorial, desde el filtro "Región Actual", ubicado en la esquina superior izquierda. A modo de ejemplo, en la imagen siguiente se muestra el home seleccionando la opción "Región Metropolitana", donde cada "tarjetero" o "cápsula" exhibe un resumen de las principales cifras asociadas a la selección. Para volver atrás y cambiar la data a nivel nacional, selecciona la opción "todas", del filtro "Región Actual".

En el menú "AYUDA", podrás encontrar documentación de interés, como el manual de usuario.

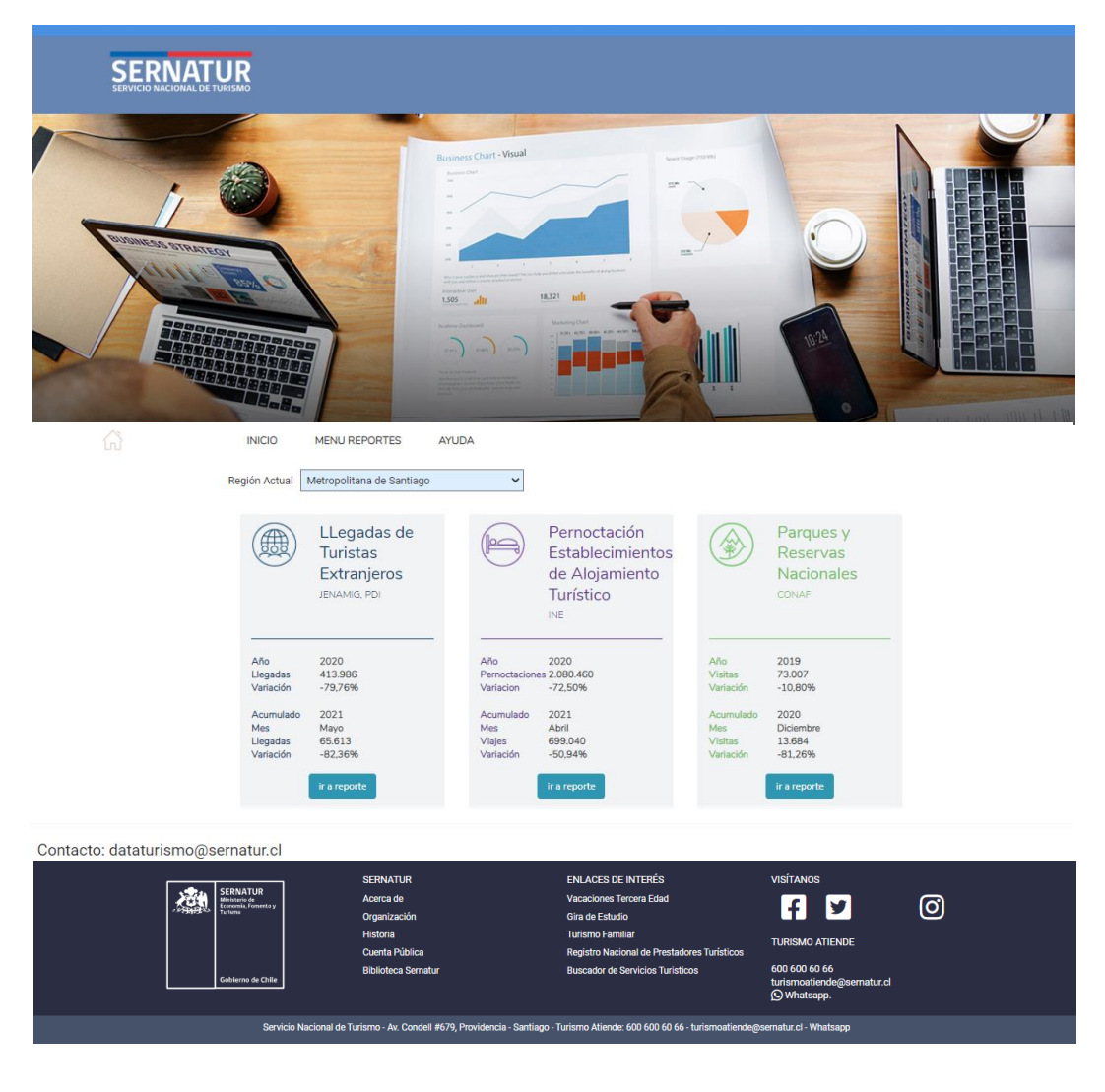

### ILUSTRACIÓN 2 VISUALIZACIÓN HOMEPAGE - REGIÓN

<sup>&</sup>lt;sup>1</sup> El reporte "Tráfico Aéreo" fuente: Junta Aeronáutica Civil, no tiene en esta etapa disponible una cápsula en el Home, para acceder a este reporte seleccione **Menú de reportes >Dinámico** 

Cada "cápsula" está estructurada para mostrar un resumen de la información disponible.

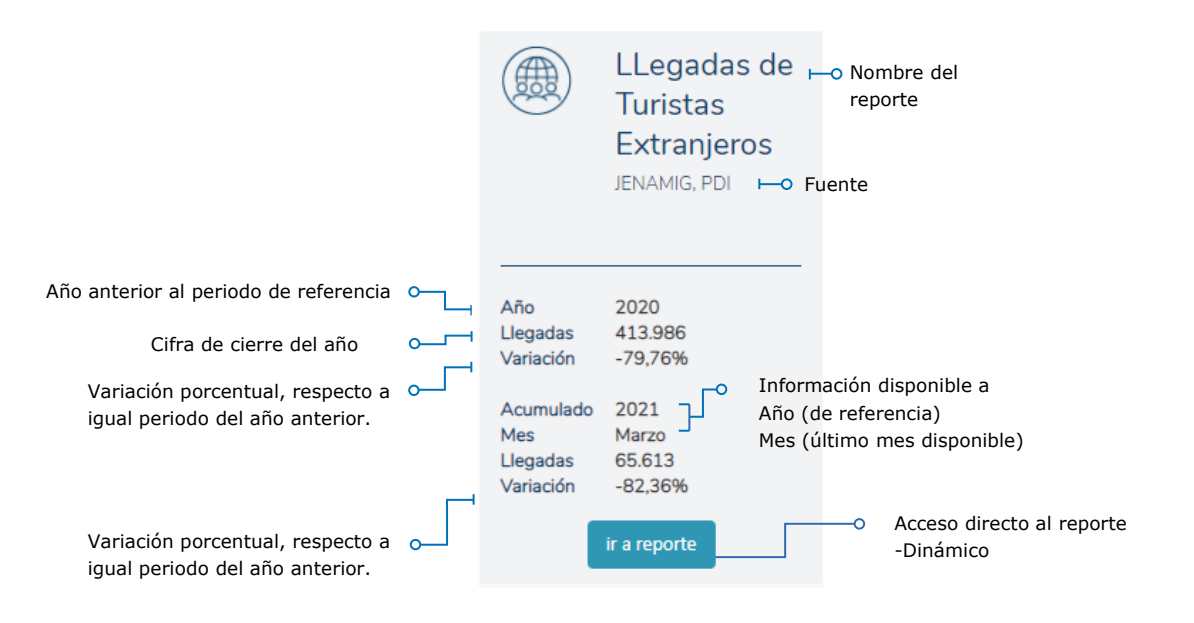

### ILUSTRACIÓN 3 ESTRUCTURA DE LA INFORMACIÓN DE LAS CÁPSULAS

## MENÚ DE REPORTES

Un clic en el menú de reportes, ubicado al lado derecho del menú de inicio (HOME), desplegará la lista de reportes disponibles con información a nivel territorial, los cuales fueron agrupados en dos grandes conglomerados: **"Dinámico"** y **"Series Temporales"**.

Los reportes se pueden personalizar, en función de los filtros disponibles. De manera general, cada reporte presenta la misma estructura: Glosario – Notas – Filtros de búsqueda – Gráficos – Tabla de datos-. Asimismo, el cuadro de datos se puede descargar en archivo formato Excel<sup>2</sup>, para permitir un análisis más detallado de la información.

Citar la fuente de información, es requerido.

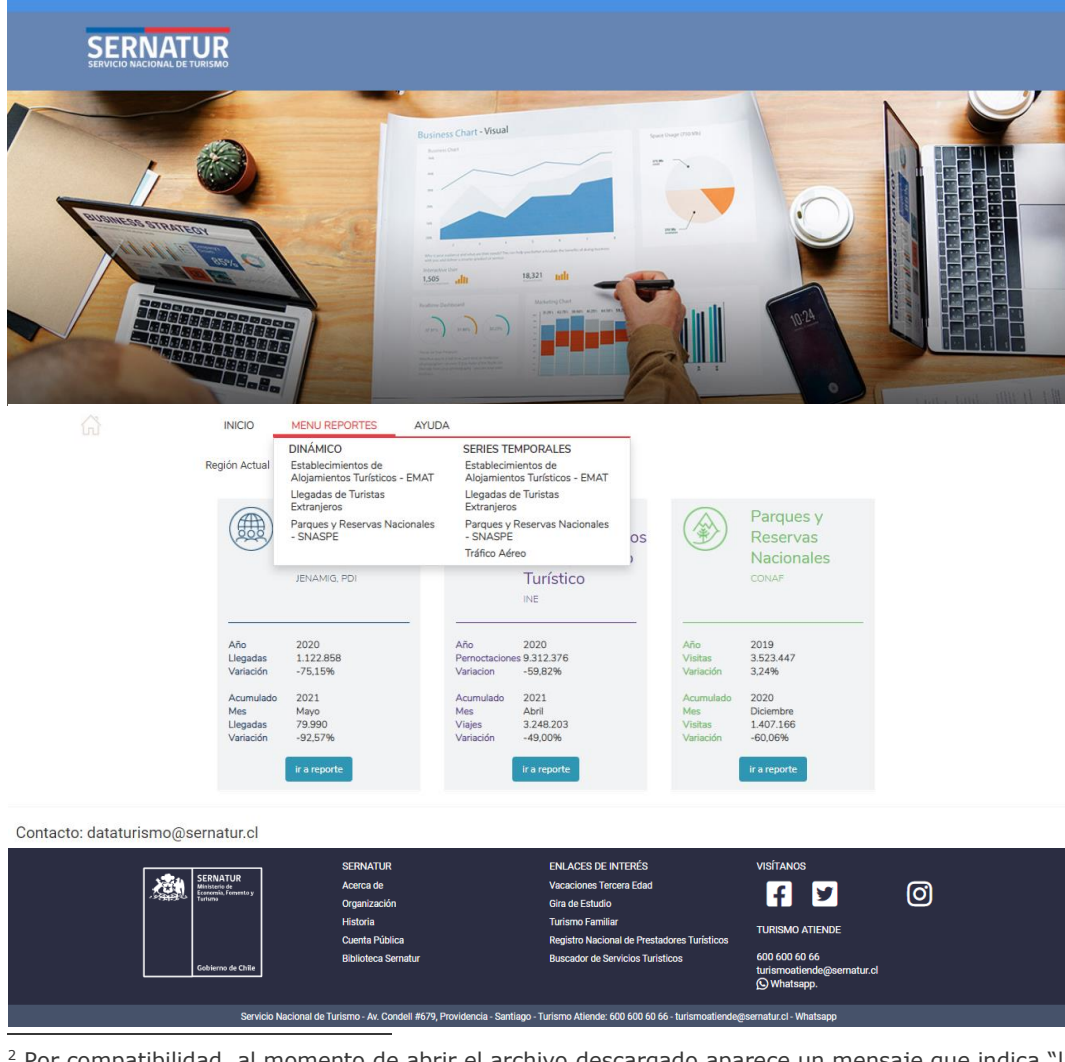

### ILUSTRACIÓN 4 VISUALIZACIÓN MÓDULO REPORTES

<sup>2</sup> Por compatibilidad, al momento de abrir el archivo descargado aparece un mensaje que indica "la extensión del nombre de archivo no coincide con el formato de archivo real", haz clic en <u>Sí</u>.

### Dinámicos

Los reportes dinámicos corresponden a salidas de datos estadísticos estructurados, a través de filtros avanzados, donde las columnas son estáticas y las filas dinámicas.

Las búsquedas pueden ejecutarse para un año en particular y - en algunos casos - se pueden buscar periodos particulares de ese año (meses). Los años de consulta, la temporalidad y el desfase de la información, será de acuerdo con cada fuente de datos primaria.

### ILUSTRACIÓN 5 VISUALIZACIÓN ESTRUCTURA REPORTE DINÁMICO - EJEMPLO EAT

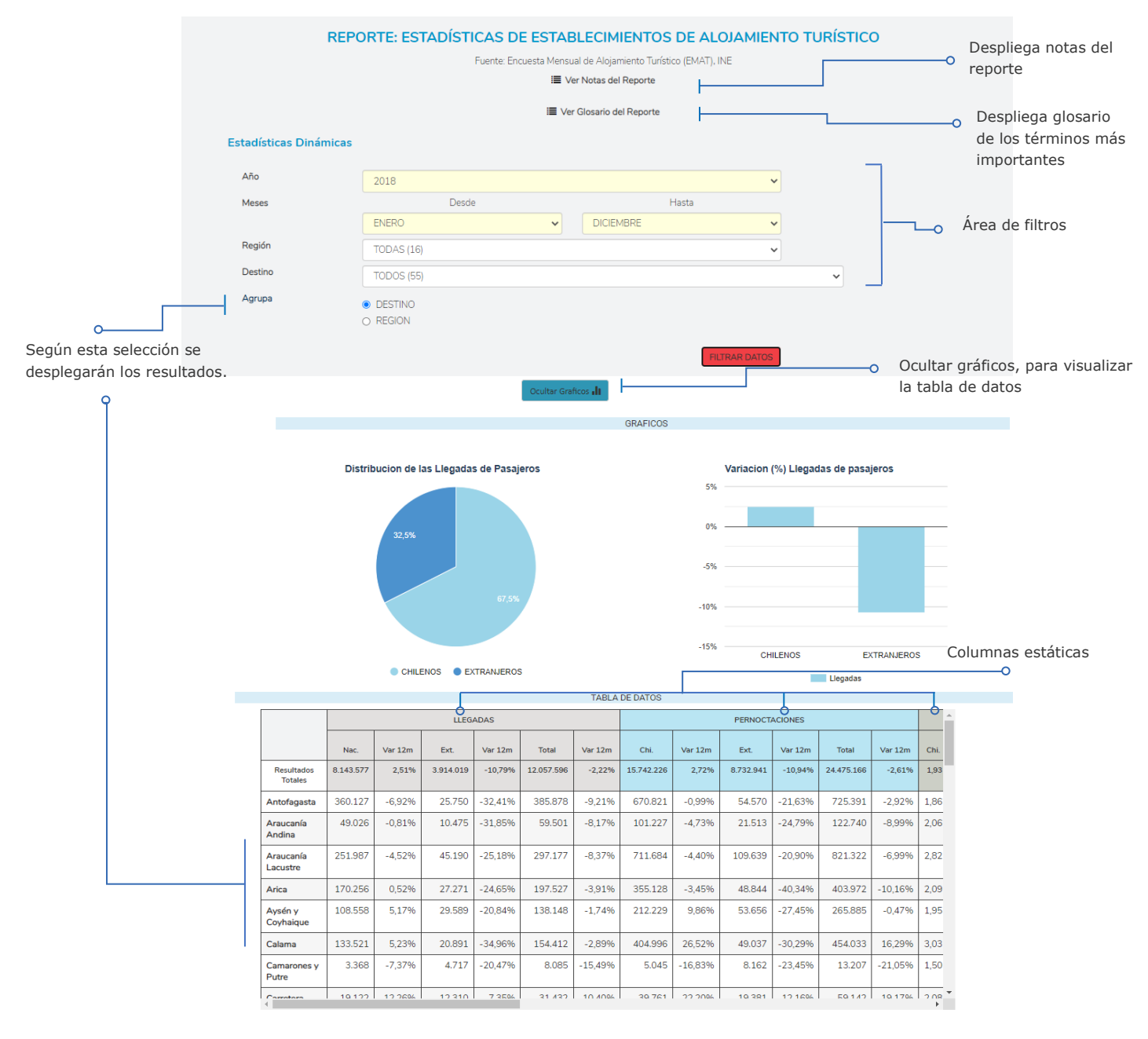

DESCARGAR ARCHIVO EXCEL

Es importante destacar que la información que se desplegará en las filas corresponderá a la selección realizada en el menú "Agrupa", como ejemplo, en la ILUSTRACIÓN 5, los datos podrán agruparse por "destino" o por "región". Los indicadores que se despliegan por columna son entregados por defecto y son estáticos.

### Series temporales

despliega

Los reportes temporales corresponden a salida de datos estadísticos de largo tiempo, donde las columnas como las filas son estáticas, lo que permite mostrar la evolución de los datos en una serie de tiempo.

### ILUSTRACIÓN 6 VISUALIZACIÓN ESTRUCTURA REPORTE SERIES TEMPORALES - EJEMPLO EAT

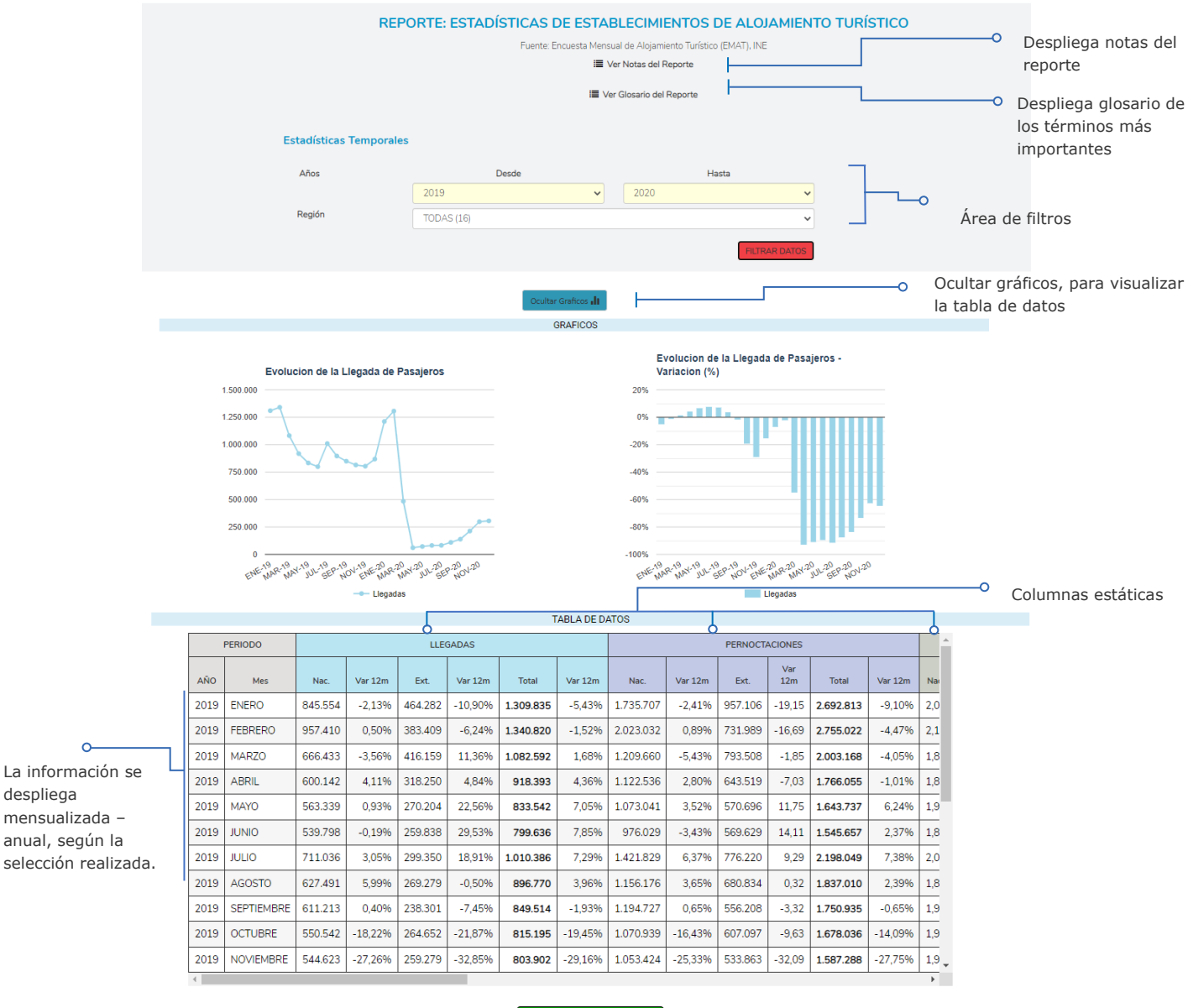

DESCARGAR ARCHIVO EXCEL

### Descarga archivo Excel

Para descargar la tabla de datos, seleccione el botón descargar archivo biene . La descarga de datos es en archivo formato página web (\*.htm, \*html).

Por compatibilidad, al momento de abrir la descarga del archivo aparece un mensaje que indica que la extensión del nombre de archivo no coincide con el formato de archivo real, haz clic en **Sí** 

| Microso | ft Excel                                                                                                    | ×  |
|---------|----------------------------------------------------------------------------------------------------|----|
|         | El formato y la extensión de archivo de 'ReporteDinamicoEMAT_1623856733376.xls' no coinciden. Puede que el archivo esté dañado o no sea segur<br>No lo abra a menos que confíe en su origen. ¿Desea abrirlo de todos modos? | о. |
|         | <u>S</u> í <u>N</u> o Ay <u>u</u> da                                                                                                    |    |

Para editar el archivo **> Habilitar edición**. En el caso que se requiera resguardar los cambios realizados al archivo descargado> Archivo > Guardar como >Libro de Excel (\*.xlsx) > Guardar.

## Reporte: Estadísticas de Establecimientos de Alojamiento Turístico

El reporte reúne la información de la Encuesta Mensual de Alojamiento Turístico del Instituto Nacional de Estadísticas. La información se encuentra disponible a nivel de región y destino<sup>3</sup>. Las variables disponibles en la tabla de datos son:

- Llegadas de pasajeros según origen de residencia (Chile y extranjero)
- Pernoctaciones de pasajeros según origen de residencia
- Estancia media de pasajeros según origen de residencia
- Tasa de ocupación en habitaciones según clase de establecimiento (%)
- Tasa de ocupación en plazas según clase de establecimiento (%)
- Ingreso por habitación disponible (RevPAR) según clase de establecimiento
- Tarifa promedio (ADR) según clase de establecimiento.

Las variables antes mencionadas, se despliegan en las columnas - estáticas -del reporte. Cada una de las variables, incorporan el computo de la variación interanual en términos porcentuales (%).

| Años disponibles     | La serie comienza en 2017                                                    |
|----------------------|------------------------------------------------------------------------------|
| Filtros              | <ul> <li>Meses (enero a diciembre)</li> <li>Región (16 regiones)</li> </ul>  |
| Agrupa por           | <ul> <li>Destino turístico (Definidos por el INE)</li> <li>Región</li> </ul> |
| Notas del reporte    | $\square$                                                                    |
| Glosario del reporte | $\square$                                                                    |

<sup>&</sup>lt;sup>3</sup> Debido a que la estimación del porcentaje de establecimientos de alojamiento turístico que cerró de manera total o parcial alcanzó 61,1% a nivel nacional, por el impacto de la crisis sanitaria ocasionada por el COVID-19, se produjo un aumento en los coeficientes de variación de las variables, por lo que se publican los datos a nivel nacional y total regional, sin incluir apertura por clase, residencia y destino turístico. Para más detalle ver <u>https://www.ine.cl/estadisticas/economia/comercio-servicios-y-turismo/actividad-del-turismo</u>

SUBSECRETARÍA DE TURISMO – DIVISIÓN DE ESTUDIOS Y TERRITORIOS SERVICIO NACIONAL DE TURISMO – DEPARTAMENTO DE ESTADÍSTICAS

## ILUSTRACIÓN 7 VISUALIZACIÓN REPORTE: ESTADÍSTICAS DE ESTABLECIMIENTO DE ALOJAMIENTO TURÍSTICO - DINÁMICO

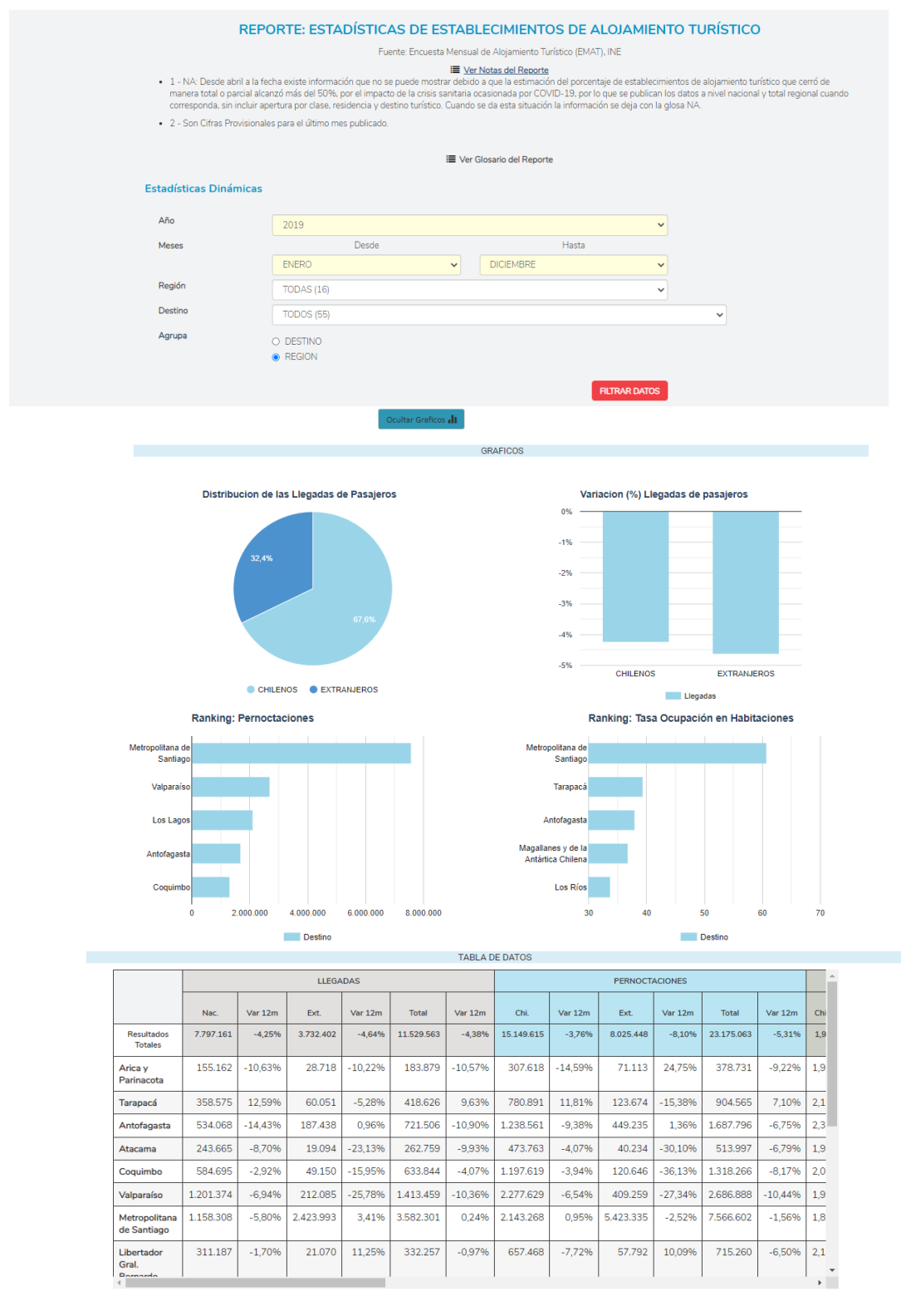

#### DESCARGAR ARCHIVO EXCEL

En el caso que se requiera consultar la evolución temporal de la serie de datos, ir > Menú de reportes > series temporales.

## ILUSTRACIÓN 8 VISUALIZACIÓN REPORTE: ESTADÍSTICAS DE ESTABLECIMIENTO DE ALOJAMIENTO TURÍSTICO – SERIES TEMPORALES

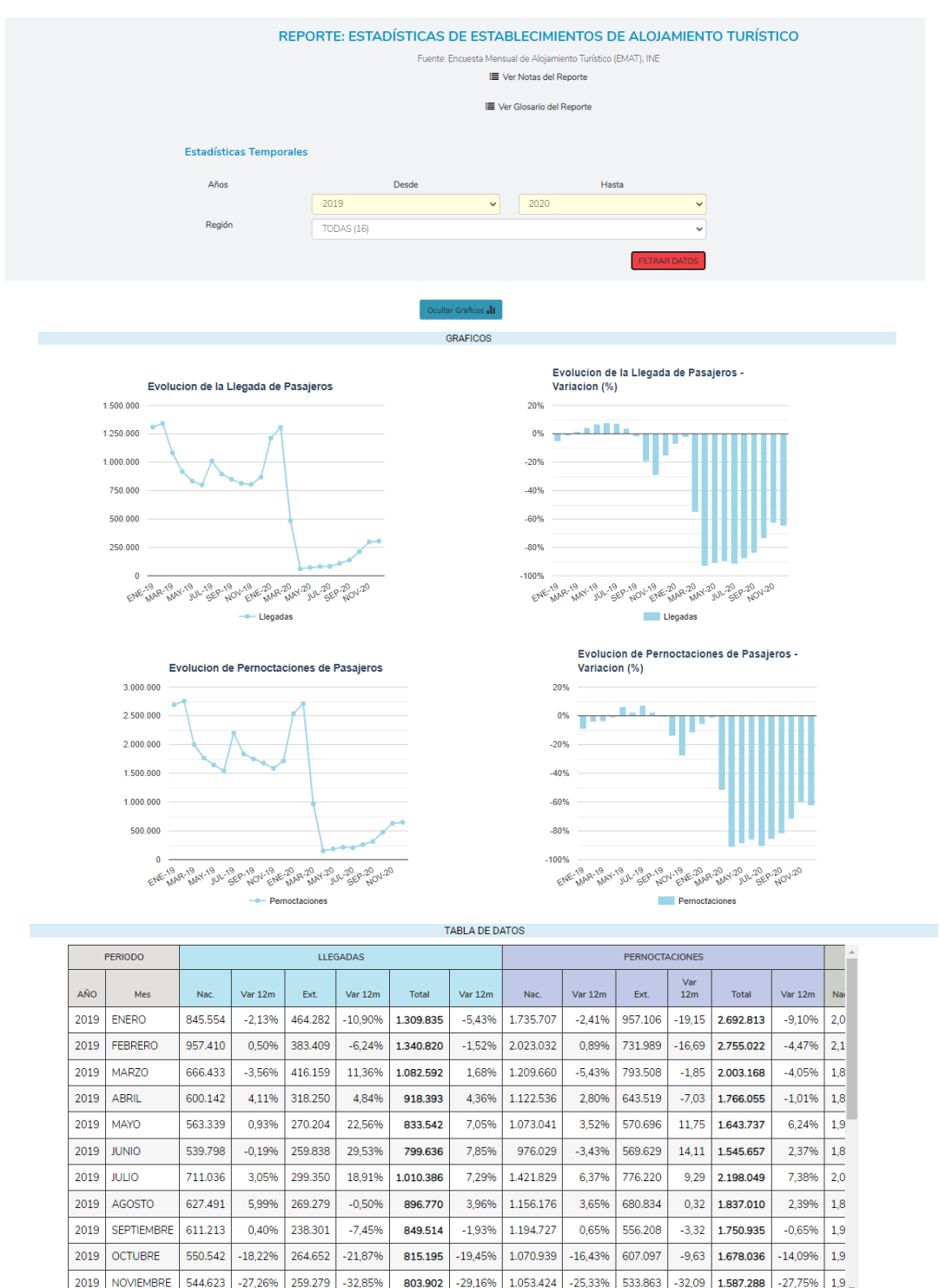

DESCARGAR ARCHIVO EXCEL

## Reporte: Llegadas de Turistas Extranjeros al País

Este reporte reúne la información sobre las llegadas de turistas extranjeros al país, que calcula el Servicio Nacional de Turismo y la Subsecretaría de Turismo, en base a al registro administrativo proporcionado por la Jefatura Nacional de Migraciones y Policía Internacional de Chile – PDI.

Las cifras presentadas en este reporte tienen clasificación de preliminares, provisorias y revisadas, y su actualización se rige de acuerdo con lo publicado en la página institucional de la Subsecretaria de Turismo, en la Política de Rectificación de Cifras (<u>Revisar</u>).

Los países y divisiones geográficas se presentan de acuerdo con las designaciones utilizadas por la Organización Mundial del Turismo – OMT, por lo que pueden deferir con la estructura de países publicadas en la página institucional de la Subsecretaria de Turismo. Asimismo, los nombres de los pasos fronterizos fueron homologados y actualizados de acuerdo con su denominación oficial.

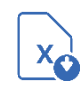

La variable en estudio es el "número de llegadas de turistas extranjeros", para la cual, se incorporan el computo de la variación interanual en términos porcentuales (%) y la participación porcentual. A modo de ejemplo en la ILUSTRACIÓN 9 se exhiben los resultados para la llegada de turistas extranjero anual 2019 por región, de esta forma se puede visualizar rápidamente un primer análisis: "En 2019, el 11,15% de las llegadas de turistas extranjeros, se registraron a través de las avanzadas de la Región de Arica y Parinacota totalizando 503.663 llegadas, cifra - 10,44% menor a la registrada en el año anterior".

#### Estadísticas Dinámicas Año 2019 Región OMT TODAS (8) País Regiór Paso fronterizo Agrupa REGION ENTRADA O PAIS ORIGEN TABLA DE DATOS AGRUPACION LLEGADAS N. Var. 12m Part Tota TODAS 4.517.962 -21.06% 100.00% ARICA Y PARINACOTA 503.663 -10,44% 11,15% 1 2 TARAPACÁ 319.501 -16,22% 7.07% 3 ANTOFAGASTA 150.289 -19,20% 3,33% 4 ATACAMA 4.706 -50,359 0,10% -46 71% 5 COOUIMBO 22.933 0.51% -34,51% 6 VALPARAÍSO 551.091 12.20% 7 METROPOLITANA DE SANTIAGO 2 045 394 -12 07% 45.27% 8 MAULE 16.365 -48 56% 0.36% 9 BIOBÍO 1.975 -40.12% 0.04% 10 LA ARAUCANÍA 198.812 -37.20% 4.40%

### ILUSTRACIÓN 9 VISUALIZACIÓN DE LA TABLA DE DATOS, REPORTE LLEGADAS DE TURISTAS EXTRANJEROS

DESCARGAR ARCHIVO EXCEL

| rre)<br>n de los países, de<br>cación Mundial del<br>uropa; Asia y el<br>io; África; Otros<br>ártida)<br>d)<br>adas terrestres y<br>tra el ingreso de |
|----------------------------------------------------------------------------------------------------|
| nde a la avanzada<br>nde se registra el<br>onalidad.                                                                                                  |
|                                                                                                    |
| ada<br>tra<br>nde                                                                                                    |

Para todas aquellas regiones del país, donde no se registran ingresos de turistas extranjeros, ya sea por no contar con pasos fronterizos habilitados o no hay datos informados por parte de la fuente primaria, o bien, no se registran movimientos en el periodo de tiempo seleccionado, en la tabla de datos se visualizará el mensaje "No existen datos en la Base de Datos para los filtros seleccionados".

### ILUSTRACIÓN 10 MENSAJE DE FALTA DE DATOS PARA LA CONSULTA, REPORTE DE LLEGADAS DE TURISTAS EXTRANJEROS.

| TABLA DE DATOS      |            |          |          |       |  |  |  |  |  |
|---------------------|------------|----------|----------|-------|--|--|--|--|--|
| 11                  |            |          |          |       |  |  |  |  |  |
| N.                  | AGRUPACION | LLEGADAS |          |       |  |  |  |  |  |
|                     |            | Total    | Var. 12m | Part. |  |  |  |  |  |
|                     | TODAS      | 0        | N/A      | 0,00  |  |  |  |  |  |
| No existen datos en |            |          |          |       |  |  |  |  |  |

#### DESCARGAR ARCHIVO EXCEL

En el caso que se requiera consultar la evolución temporal de la serie de datos, ir – Menú de reportes > series temporales >llegadas de turistas extranjeros.

<sup>&</sup>lt;sup>4</sup> "Chile", que corresponde a la estimación de chilenos residentes en extranjero, se agrupan en "América".

## ILUSTRACIÓN 11 VISUALIZACIÓN REPORTE: LLEGADAS DE TURISTAS EXTRANJEROS AL PAÍS - DINÁMICO

|                                                                         |                                                   | REPORTE: LLEGADAS DE TUR             | ISTAS EXTRANJ    | EROS AL PAÍ        | ÍS         |   |  |  |  |  |
|-------------------------------------------------------------------------|---------------------------------------------------|--------------------------------------|------------------|--------------------|------------|---|--|--|--|--|
|                                                                         | Fuente: Policía de Investigaciones de Chile - PDI |                                      |                  |                    |            |   |  |  |  |  |
|                                                                         |                                                   | I Ver Nota                           | s del Reporte    |                    |            |   |  |  |  |  |
|                                                                         |                                                   | I≣ Ver Glosa                         | io del Reporte   |                    |            |   |  |  |  |  |
|                                                                         | Estadísticas Dinámicas                            |                                      |                  |                    |            |   |  |  |  |  |
|                                                                         |                                                   |                                      |                  |                    |            |   |  |  |  |  |
|                                                                         | Ano                                               |                                      |                  |                    |            |   |  |  |  |  |
|                                                                         | Meses                                             | Desde                                | CIEMBRE          |                    |            |   |  |  |  |  |
|                                                                         | Región OMT                                        |                                      | GEMBRE           |                    |            |   |  |  |  |  |
|                                                                         | País                                              |                                      |                  | •                  |            |   |  |  |  |  |
|                                                                         | Región                                            |                                      |                  |                    |            |   |  |  |  |  |
|                                                                         | Paso fronterizo                                   |                                      |                  | <b></b>            |            |   |  |  |  |  |
|                                                                         | Agrupa                                            | 10003 (34)                           |                  |                    |            |   |  |  |  |  |
|                                                                         | / grapa                                           | REGION ENTRADA     PASO ENTRADA      |                  |                    |            |   |  |  |  |  |
|                                                                         |                                                   | O PAIS ORIGEN                        |                  |                    |            |   |  |  |  |  |
|                                                                         |                                                   |                                      | _                | DATA DATAC         |            |   |  |  |  |  |
|                                                                         |                                                   |                                      |                  | ILI KAR DATOS      |            |   |  |  |  |  |
|                                                                         |                                                   |                                      |                  |                    |            |   |  |  |  |  |
|                                                                         |                                                   | Ver Graficos 📲                       |                  |                    |            |   |  |  |  |  |
|                                                                         |                                                   | GRAFICOS                             |                  |                    |            |   |  |  |  |  |
|                                                                         | Participacion                                     | de llegadas de turistas extranjeros  |                  |                    |            |   |  |  |  |  |
|                                                                         | 3.000.000                                         |                                      |                  |                    |            |   |  |  |  |  |
|                                                                         | 2.500.000                                         | _                                    |                  |                    |            |   |  |  |  |  |
|                                                                         | 2.000.000                                         |                                      |                  |                    |            |   |  |  |  |  |
|                                                                         | 1.500.000                                         |                                      |                  |                    |            |   |  |  |  |  |
|                                                                         | 1.000.000                                         |                                      |                  |                    |            |   |  |  |  |  |
|                                                                         | 500.000                                           |                                      |                  |                    |            |   |  |  |  |  |
|                                                                         |                                                   |                                      |                  |                    |            |   |  |  |  |  |
| 0 - A Y RANCH OF M. CAMPA WHEP ARAN OP WHE WEP AND RHOS AS. MO. AND AL. |                                                   |                                      |                  |                    |            |   |  |  |  |  |
|                                                                         | ARIO TARO AN                                      | LLegadas de tu                       | istas            | AYSU MAC           |            |   |  |  |  |  |
|                                                                         | Variacion (%) a                                   | 12 meses                             |                  |                    |            |   |  |  |  |  |
|                                                                         | 100%                                              |                                      |                  |                    |            |   |  |  |  |  |
|                                                                         | 80%                                               |                                      |                  |                    |            |   |  |  |  |  |
|                                                                         | 60%                                               |                                      |                  |                    |            |   |  |  |  |  |
|                                                                         | 40%                                               |                                      |                  |                    |            |   |  |  |  |  |
|                                                                         | 00%                                               |                                      | _                |                    |            |   |  |  |  |  |
|                                                                         | 20%                                               |                                      |                  |                    |            |   |  |  |  |  |
|                                                                         | 0%                                                |                                      |                  |                    |            |   |  |  |  |  |
|                                                                         | -20%                                              | N. MA 180 - N. B. ME                 | - all            | 0 <sup>5</sup> 6 ( | Def la set |   |  |  |  |  |
|                                                                         | ARICA TARAPAT ANT                                 | OFF ATACAN COQUINTU ALPARTMETRON MAU | BIOL LAARAC LOSP | LOS LAC AYSEN      | MAGALL     |   |  |  |  |  |
|                                                                         |                                                   | Llegad                               | as               |                    |            |   |  |  |  |  |
|                                                                         |                                                   | TABLA DE DATOS                       |                  |                    |            |   |  |  |  |  |
| N.                                                                      |                                                   | AGRUPACION                           |                  | LLEGADAS           |            | ì |  |  |  |  |
|                                                                         |                                                   |                                      | Total            | Var. 12m           | Part.      |   |  |  |  |  |
|                                                                         | TODAS                                             |                                      | 6.449.883        | 14,35%             | 100,00%    |   |  |  |  |  |
| 1                                                                       | ARICA Y PARINACOTA                                |                                      | 528.733          | 2,19%              | 8,20%      |   |  |  |  |  |
| 2                                                                       | TARAPACÁ                                          |                                      | 300.734          | 10,64%             | 4,66%      |   |  |  |  |  |
| 3                                                                       | ANTOFAGASTA                                       |                                      | 202.314          | 9,89%              | 3,14%      |   |  |  |  |  |
| 4                                                                       | ATACAMA                                           |                                      | 13.071           | 89.79%             | 0.20%      |   |  |  |  |  |
| 5                                                                       | COQUIMBO                                          |                                      | 52.507           | 8 64%              | 0.81%      |   |  |  |  |  |
| 6                                                                       | VALPARAÍSO                                        |                                      | 1.235.463        | 13.51%             | 19.15%     |   |  |  |  |  |
| 7                                                                       | METROPOLITANA DE SANTIAGO                         |                                      | 2.523.878        | 30,57%             | 39 1 396   |   |  |  |  |  |
| 8                                                                       | MAULE                                             |                                      | 52.048           | -17 15%            | 0.81%      |   |  |  |  |  |
| 9                                                                       | BIOBÍO                                            |                                      | 5,413            | 24.04%             | 0.08%      |   |  |  |  |  |
| 10                                                                      | LA ARAUCANÍA                                      |                                      | 411.853          | -0.02%             | 6.39%      |   |  |  |  |  |
| 11                                                                      |                                                   |                                      | 12.020           | 16,420             | 0,0070     | - |  |  |  |  |
|                                                                         |                                                   |                                      |                  |                    |            |   |  |  |  |  |

#### DESCARGAR ARCHIVO EXCEL

### ILUSTRACIÓN 12 VISUALIZACIÓN REPORTE: LLEGADAS DE TURISTAS EXTRANJEROS AL PAÍS - SERIES TEMPORALES

| REPORTE: LLEGADAS DE TURISTAS EXTRANJEROS AL PAÍS<br>Fuente: Policía de Investigaciones de Chile - PDI<br>I Ver Notas del Reporte<br>I Ver Giosario del Reporte |             |              |               |  |  |  |
|----------------------------------------------------------------------------------------------------|-------------|--------------|---------------|--|--|--|
| Estadísticas Tempora                                                                                                    | les         |              |               |  |  |  |
| Años                                                                                                    | Desde       |              | Hasta         |  |  |  |
|                                                                                                    | 2013        | ✔ 2021       | Ŷ             |  |  |  |
| Región                                                                                                    | TODOS (16)  |              | ~             |  |  |  |
| Paso fronterizo                                                                                                    | TODOS (94)  |              | v             |  |  |  |
| País                                                                                                    | TODOS (253) |              | v             |  |  |  |
|                                                                                                    |             |              | FILTRAR DATOS |  |  |  |
|                                                                                                    | Oculta      | r Graficos 📲 |               |  |  |  |
|                                                                                                    |             | GRAFICOS     |               |  |  |  |

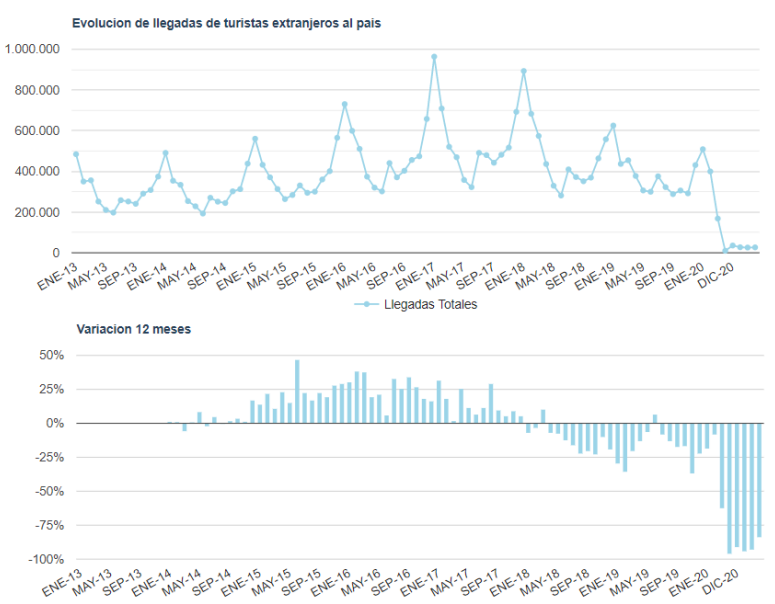

|    |                    | TABLA DE DA | 105     |          |  |
|----|--------------------|-------------|---------|----------|--|
| N. |                    | PERIODO     | LLEG    | ADAS     |  |
|    | AÑO                | MES TOTAL   |         | VAR. 12M |  |
| 1  | 2013               | ENERO       | 484.503 | N/A      |  |
| 2  | 2013               | FEBRERO     | 350.251 | N/A      |  |
| 3  | 2013               | MARZO       | 356.288 | N/A      |  |
| 4  | 2013 ABRIL 252.000 |             |         |          |  |
| 5  | 2013               | MAYO        | 210.616 | N/A      |  |
| 6  | 2013               | JUNIO       | 197.421 | N/A      |  |
| 7  | 2013               | JULIO       | 258.355 | N/A      |  |
| 8  | 2013               | AGOSTO      | 252.228 | N/A      |  |
| 9  | 2013               | SEPTIEMBRE  | 240.671 | N/A      |  |
| 10 | 2013               | OCTUBRE     | 290.725 | N/A      |  |
| 11 | 2013               | NOVIEMBRE   | 308.510 | N/A      |  |
| 12 | 2013               | DICIEMBRE   | 374.636 | N/A      |  |

#### DESCARGAR ARCHIVO EXCEL

# Reporte: Visitas a Sistema Nacional de Áreas Silvestres Protegidas del Estado

Este menú permite personalizar consultas de las estadísticas de visitaciones al Sistema de Áreas Silvestres Protegidas, información proporcionada por la Corporación Nacional Forestal – CONAF. La información se encuentra disponible a nivel de región.

Las columnas estáticas de la tabla de datos presentan las "visitaciones", según:

- Sexo (mujer hombre)
- Rango etario (menor adulto adulto mayor)
- Residencia (chilenos extranjeros)
- Personas con discapacidad.

Para cada uno de estos indicadores, se incorpora el computo de la variación interanual en términos porcentuales (%) y la participación porcentual. A modo de ejemplo en la Ilustración siguiente se exhiben los resultados para las visitaciones 2018 agrupados por región, de esta forma de manera expedita y sin realizar cálculos adicionales se puede visualizar -por ejemplo- que las visitas a las unidades de la ASPES de la Región de Tarapacá aumentaron en un 73,25% totalizando 19.595 visitas, de las cuales el 50,8% son de mujeres, segmento que registró una variación interanual de +74,50%.

#### ILUSTRACIÓN 13 VISUALIZACIÓN DE LA TABLA DE DATOS, REPORTE VISITAS A SISTEMA NACIONAL DE ÁREAS SILVESTRES PROTEGIDAS DEL ESTADO

|    | Año                          |           | 2018                       |           |           |           |           |             |          |           | ~       |        |         |     |
|----|------------------------------|-----------|----------------------------|-----------|-----------|-----------|-----------|-------------|----------|-----------|---------|--------|---------|-----|
|    | Meses                        |           |                            | Des       | sde       |           |           |             | Hast     | a         |         |        |         |     |
|    |                              |           | ENERO                      |           |           |           | ✓ D       | CIEMBRE     |          |           | ~       |        |         |     |
|    | Región                       |           | TODOS                      | 16)       |           |           |           |             |          |           | ~       |        |         |     |
|    | SNASPE                       |           | TODOS                      | 109)      |           |           |           |             |          |           | ~       |        |         |     |
|    | Agrupa                       |           |                            | CNACDE    |           |           |           |             |          |           |         |        |         |     |
|    |                              |           | <ul> <li>REGION</li> </ul> | SNASPE    |           |           |           |             |          |           |         |        |         |     |
|    |                              |           |                            |           |           | TAR       |           | 2           |          |           |         |        |         |     |
|    |                              |           |                            | 🗹 Se      | exo 🗹 Ran | no Etario | Residence | ia 🔽 P. Dis | capacida | d         |         |        |         |     |
|    |                              |           |                            |           |           | ,         |           |             |          | -         |         |        |         |     |
| N. | AGRUPACION                   | тотя      | ALES                       |           |           | SE        | xo        |             |          |           |         |        | RAN     | IGO |
|    |                              | Total     | Var.                       | Hombres   | Var 12m   | Part.     | Mujeres   | Var 12m     | Part.    | Adulto    | Var 12m | Part.  | Menores |     |
|    |                              | 3.412.980 | 13,03%                     | 1.682.917 | 13,41%    | 49,3%     | 1.730.063 | 12,67%      | 50,7%    | 2.547.649 | 13,08%  | 74,65% | 571.311 |     |
| 1  | ARICA Y<br>PARINACOTA        | 14.837    | -4,42%                     | 7.052     | -6,41%    | 47,5%     | 7.785     | -2,54%      | 52,5%    | 12.806    | 9,74%   | 86,3%  | 950     | Γ   |
| 2  | TARAPACÁ                     | 19.595    | 73,25%                     | 9.647     | 71,99%    | 49,2%     | 9.948     | 74,50%      | 50,8%    | 10.969    | 77,23%  | 56,0%  | 5.888   |     |
| 3  | ANTOFAGASTA                  | 803.224   | 17,78%                     | 381.589   | 18,80%    | 47,5%     | 421.635   | 16,87%      | 52,5%    | 650.761   | 17,99%  | 81,0%  | 87.656  | Γ   |
| 4  | ATACAMA                      | 20.699    | -6,31%                     | 10.177    | -3,02%    | 49,2%     | 10.522    | -9,29%      | 50,8%    | 14.661    | -3,16%  | 70,8%  | 4.625   | -   |
| 5  | COQUIMBO                     | 103.473   | 43,28%                     | 49.311    | 45,48%    | 47,7%     | 54.162    | 41,33%      | 52,3%    | 69.276    | 34,66%  | 67,0%  | 28.504  | Γ   |
| 6  | VALPARAÍSO                   | 132.905   | -21,54%                    | 74.025    | -15,89%   | 55,7%     | 58.880    | -27,64%     | 44,3%    | 90.919    | -31,00% | 68,4%  | 32.328  | ſ   |
| 7  | METROPOLITANA<br>DE SANTIAGO | 81.843    | 35,40%                     | 34.682    | 38,93%    | 42,4%     | 47.161    | 32,92%      | 57,6%    | 50.854    | 47,85%  | 62,1%  | 26.121  |     |
| 8  | LIBERTADOR<br>GRAL.          | 33.137    | 30,50%                     | 16.683    | 27,50%    | 50,3%     | 16.454    | 33,70%      | 49,7%    | 21.455    | 31,67%  | 64,7%  | 10.476  |     |
|    | 1 DEDITIONO                  |           |                            |           |           |           |           |             |          |           |         |        |         |     |

| Años disponibles     | La serie comienza en 2012                                                                                                    |
|----------------------|----------------------------------------------------------------------------------------------------|
| Filtros              | <ul> <li>Meses (enero a diciembre)</li> <li>Región (16 regiones incluyen Ñuble)</li> <li>SNASPE: unidades administradas por<br/>CONAF</li> </ul> |
| Agrupa por           | <ul><li>Unidad SNASPE</li><li>Región</li></ul>                                                                                                   |
| Notas del reporte    | $\square$                                                                                                    |
| Glosario del reporte | $\square$                                                                                                    |

Entre las notas más relevantes a considerar están:

1 - El Parque Nacional Bernardo O'Higgins se asigna a la Región de Magallanes, ya que esta región contiene la mayor superficie del parque.

2 - Los valores cero en algunas unidades, no necesariamente indican que no se realizaron visitas en aquellas, sino que podrían indicar el no reporte de información de la respectiva Unidad a CONAF.

Para más información de las unidades recomendamos visitar la página oficial de CONAF <u>https://www.conaf.cl/</u>.

En el caso que se requiera consultar la evolución temporal de la serie de datos, ir – Menú de reportes > series temporales >Parques y Reservas Nacionales- SNASPE.

## ILUSTRACIÓN 14 VISUALIZACIÓN REPORTE: VISITAS A SISTEMA NACIONAL DE ÁREAS SILVESTRES PROTEGIDAS - DINÁMICO

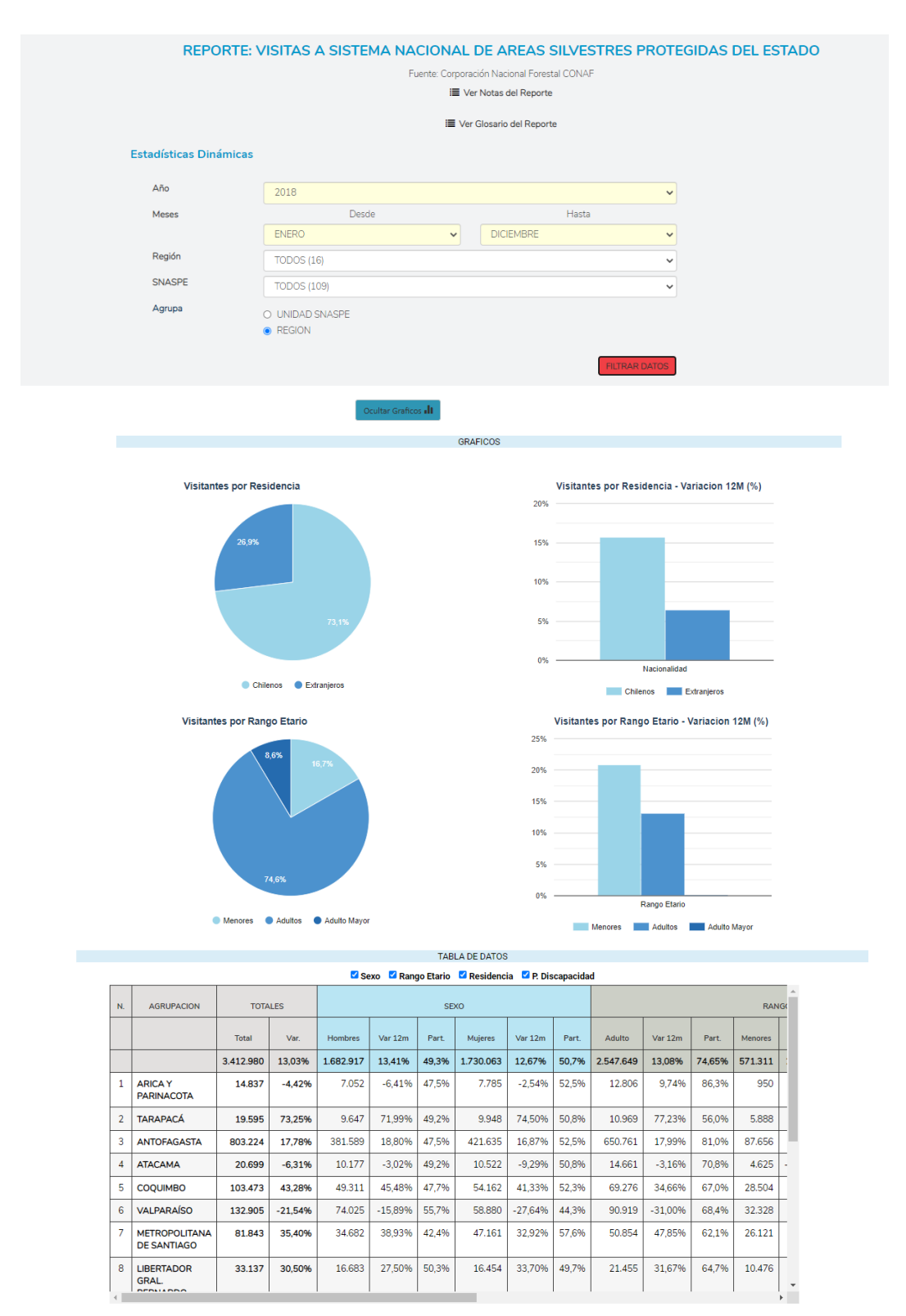

#### DESCARGAR ARCHIVO EXCEL

#### ILUSTRACIÓN 15 VISUALIZACIÓN REPORTE: VISITAS A SISTEMA NACIONAL DE ÁREAS SILVESTRES PROTEGIDAS - SERIES TEMPORALES

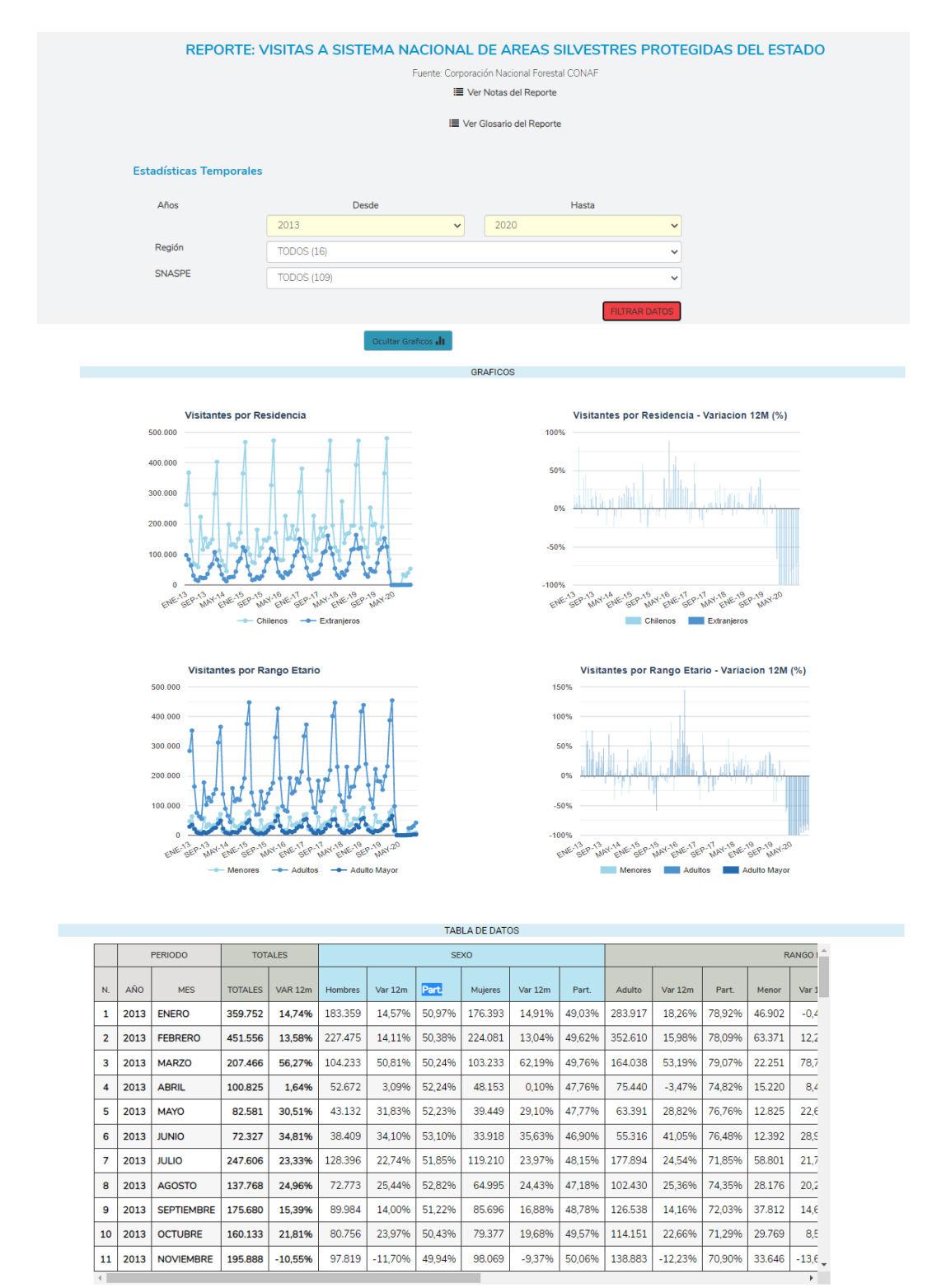

DESCARGAR ARCHIVO EXCEL

## Reporte: Tráfico Aéreo Nacional e Internacional

Este reporte reúne la información mensualizada de los pasajeros transportados en vuelos domésticos e internacionales, de la Junta Aeronáutica Civil – JAC.

Las columnas estáticas de la tabla de datos presentan los "pasajeros transportados", según:

- Total (número de pasajeros: llegados + salidos)
- Llegados (Par de ciudad 2 / Par de ciudad 1)
- Salidos (Par de ciudad 1/ Par de ciudad 2)

Para cada uno de estos indicadores, se incorpora el computo de la variación interanual en términos porcentuales (%); total acumulado y la variación interanual del total acumulado (%).

En esta versión, este el único reporte que no tiene un filtro por región, sin embargo, se recomienda realizar las búsquedas, por > tipo de viaje (nacional o internacional) y luego por par de ciudad de 1 o ciudad 2. Es relevante mencionar que la información se ordena por par de ciudades (bidireccional), de esta forma, si el tráfico entre un par de ciudad no es encontrado (por ejemplo, Par de Ciudad 1: Arica y Par de Ciudad 2: Santiago), se debe a que la combinación es de manera inversa, es decir, debe intentar seleccionar Par de Ciudad 1: Santiago y Par de Ciudad 2: Arica. Revisemos un ejemplo de ello:

Si quisiera consultar el total de pasajeros transportados desde Arica a Santiago, para el año 2020, me podría encontrar con el mensaje "Sin resultados", por lo que se sugiere, antes de descartar la búsqueda, cambiar el orden en el par de ciudades (ver ILUSTRACIÓN 16). Esto ocurre, ya que la información se estructura de acuerdo con los informes estadísticos mensuales del tráfico aéreo publicados por la Junta Aeronáutica Civil (JAC), donde el par de ciudad 1, concentra el mayor número de pasajeros.

|                                            | REPORTE: TRÁFI           | NTER            | NAC             | IONAL       |                           |                               |                  |         |                |                                   |                                   |                          |        |                |                         |        |          |        |      |
|--------------------------------------------|--------------------------|-----------------|-----------------|-------------|---------------------------|-------------------------------|------------------|---------|----------------|-----------------------------------|-----------------------------------|--------------------------|--------|----------------|-------------------------|--------|----------|--------|------|
| tadícticas Temporales                      |                          |                 |                 |             | I                         | REPOF                         | RTE: TF          | RÁFIC   | Fuente: Ju     | REO N.<br>unta Aeror<br>Ver Notas | ACION<br>náutica Civ<br>del Repor | NALEI<br>ril - JAC<br>te | NTER   | NACIO          | ONAL                    |        |          |        |      |
| Años                                       | Desde                    |                 | Hasta           |             | Estad                     | ísticas Temp                  | orales           |         |                |                                   |                                   |                          |        |                |                         |        |          |        |      |
|                                            | 2020 2020                |                 |                 |             | Años                      |                               |                  | Desde   |                |                                   |                                   |                          | Hasta  |                |                         |        |          |        |      |
| Tipo de Viaje                              | 2 - NACIONAL             |                 |                 |             |                           |                               |                  | 2020 🗸  |                |                                   |                                   | 201                      | 2020   |                |                         |        | <b>~</b> |        |      |
| Par de Ciudad 1 (Chile)                    | 3 - ARICA                | Tipo de Viaje   |                 |             | 2 - NA0                   | CIONAL                        |                  |         |                |                                   |                                   |                          |        |                | *                       |        |          |        |      |
| Región OMT                                 |                          |                 |                 | Γ           | Par                       | de Ciudad 1 (Ch               | iile)            | 31 - SA | ANTIAGO        |                                   |                                   |                          |        |                |                         |        |          | ~      |      |
| 2.6                                        | AMERICA (U)              | Región OMT      |                 |             | AMERICA (0)               |                               |                  |         |                |                                   |                                   |                          |        |                |                         |        |          |        |      |
| ais                                        | CHILE (0)                |                 |                 |             |                           |                               |                  | CHILE   | (0)            |                                   |                                   |                          |        |                |                         |        |          | ~      |      |
| Par de Ciudad 2 (Chile y 🛏 🤇<br>«tranjero) | Par de Ciudad 2 (Chile y |                 |                 | 3 - ARICA 🗸 |                           |                               |                  |         |                |                                   |                                   |                          |        |                |                         |        |          |        |      |
| PERIODO INÚMERO PASA                       |                          |                 | PERIODO         | (NÚÞ        | TOT<br>IERO PASAJI<br>SAL | TALES<br>EROS, LLEGA<br>IDOS) | DOS +            | TA      | BLA DE DA      | ILLEGADAS<br>DAD 2/PAR            | )<br>DE CIUDAD                    | 1)                       | FILT   | (PAR DE CIU    | SALIDAS<br>DAD 1/PAR    | DECIU  |          |        |      |
| in Resultados                              | n Acum. Acum. Iotai 12m  | Part. Acum.     | Acum. Iotai 12m |             | N. AÑO                    | MES                           | Total<br>Tráfico | Var 12m | Total<br>Acum. | Total<br>Porc.<br>Acum.           | Total                             | Var 12m                  | Part.  | Total<br>Acum. | Total<br>Porc.<br>Acum. | Total  | Var 12m  | Part.  | Tor  |
|                                            |                          |                 |                 | ЫĒ          | 1 2020                    | ENERO                         | 96.164           | -10,85% | 96.164         | -10,85%                           | 47.070                            | -12,67%                  | 48,95% | 47.070         | -12,67%                 | 49.094 | -9,02%   | 51,05% | 49.  |
|                                            | DESCAR                   | SAR ARCHIVO EXC | EL              |             | 2 2020                    | FEBRERO                       | 98.834           | -3,41%  | 194.998        | -7,23%                            | 49.964                            | -2,74%                   | 50,55% | 97.034         | -7,83%                  | 48.870 | -4,09%   | 49,45% | 97   |
|                                            |                          |                 |                 |             | 3 2020                    | MARZO                         | 41.962           | -42,31% | 236.960        | -16,25%                           | 21.863                            | -42,71%                  | 52,10% | 118.897        | -17,11%                 | 20.099 | -41,86%  | 47,90% | 118  |
|                                            |                          |                 |                 |             | 4 2020<br>5 2020          | MAYO                          | 2.526            | -95,50% | 239.486        | -29,36%                           | 986                               | -95,63%                  | 47,98% | 120.109        | -29,84%                 | 1.314  | -95,37%  | 52,02% | 119. |
|                                            |                          |                 |                 |             | 6 2020                    | JUNIO                         | 3.115            | -94,20% | 244.759        | -45,65%                           | 1.479                             | -94,48%                  | 47,48% | 122.574        | -45,91%                 | 1.636  | -93,93%  | 52,52% | 122  |
|                                            |                          |                 |                 | ٦F          | 7 2020                    | JULIO                         | 3.499            | -95,73% | 248.258        | -53,35%                           | 1.743                             | -95,63%                  | 49,81% | 124.317        | -53,36%                 | 1.756  | -95,81%  | 50,19% | 123  |
|                                            |                          |                 |                 |             | 8 2020                    | AGOSTO                        | 4.963            | -92,42% | 253.221        | -57,63%                           | 2.638                             | -92,15%                  | 53,15% | 126.955        | -57,70%                 | 2.325  | -92,71%  | 46,85% | 126  |
|                                            |                          |                 |                 |             |                           |                               |                  |         |                |                                   |                                   |                          |        |                |                         |        |          |        |      |
|                                            |                          |                 |                 |             | 9 2020                    | SEPTIEMBRE                    | 8.724            | -86,73% | 261.945        | -60,52%                           | 4.645                             | -85,93%                  | 53,24% | 131.600        | -60,50%                 | 4.079  | -87,52%  | 46,76% | 130. |

### ILUSTRACIÓN 16 EJEMPLO DE CONSULTA VUELOS NACIONALES

SUBSECRETARÍA DE TURISMO – DIVISIÓN DE ESTUDIOS Y TERRITORIOS SERVICIO NACIONAL DE TURISMO – DEPARTAMENTO DE ESTADÍSTICAS DESCARGAR ARCHIVO EXCEL

| Años disponibles     | La serie comienza en 2012                                                                                                    |
|----------------------|----------------------------------------------------------------------------------------------------|
| Filtros              | <ul> <li>Tipo de viaje (nacional – internacional)</li> <li>Par de Ciudad 1 (Chile)</li> <li>Región OMT (agrupa la variable país, según los conglomerados utilizados por la OMT)</li> <li>País</li> <li>Par de Ciudad 2 (Chile y extranjero)</li> </ul> |
| Notas del reporte    |                                                                                                    |
| Glosario del reporte | X                                                                                                    |

En tanto, para las consultas por vuelos internacionales, se sugiere que la primera selección sea > Tipo de Viaje > Internacional, luego seleccionar según agrupación, o bien si es necesario un par especifico de ciudades. Es importante señalar que, el par de ciudad 1, siempre corresponderá a una ciudad en Chile, mientras que el par de ciudad 2, lista las ciudades internacionales, entendiendo que los resultados de la consulta muestran el tráfico bidireccional (llegados – salidos). A continuación, un ejemplo: búsqueda de pasajeros transportados desde Santiago al Oriente Medio, para 2020 y su exportación de datos.

### ILUSTRACIÓN 17 VISUALIZACIÓN DE EJEMPLO DE CONSULTA, TRÁFICO AÉREO INTERNACIONAL

|     |          |               |                 |          | REP          | ORTE: TRÁ         | FICO  | ) AÉRE               |          | ACIONA             | L E INTERN        | ACI   | ONAL     |        |               |         |             |
|-----|----------|---------------|-----------------|----------|--------------|-------------------|-------|----------------------|----------|--------------------|-------------------|-------|----------|--------|---------------|---------|-------------|
|     |          |               |                 |          |              |                   | F     | -<br>uente: lun      | ta Aeron | iáutica Civil - I  | IAC               |       |          |        |               |         |             |
|     |          |               |                 |          |              |                   |       |                      | r Notac  | del Penerto        |                   |       |          |        |               |         |             |
|     |          |               |                 |          |              |                   |       | : <b>=</b> <u>ve</u> | rinotas  | <u>del Reporte</u> |                   |       |          |        |               |         |             |
|     |          | Estadístic    | as Tempo        | rales    |              |                   |       |                      |          |                    |                   |       |          |        |               |         |             |
|     |          | Lotudiotic    |                 | uics     |              |                   |       |                      |          |                    |                   |       |          |        |               |         |             |
|     |          | Años          |                 |          |              | Desde             |       |                      |          |                    | Hasta             |       |          |        |               |         |             |
|     |          |               |                 |          | 2020         |                   |       | ~                    | 202      | 0                  |                   |       | ~        |        |               |         |             |
|     |          | Tipo de \     | /iaje           |          | 3 - INTERNA  | CIONAL            |       |                      |          |                    |                   |       | ~        |        |               |         |             |
|     |          | Par de Ci     | iudad 1 (Chile) |          | 31 - SANTIA( | GO                |       |                      |          |                    |                   |       | ~        |        |               |         |             |
|     |          | Región C      | TMC             |          | 4 - ORIENTE  | MEDIO             |       |                      |          |                    |                   |       | ~        |        |               |         |             |
|     |          | País          |                 |          | TODOS (15)   | DOS (15)          |       |                      |          |                    |                   |       |          |        |               |         |             |
|     |          | Par de Ci     | iudad 2 (Chile  | y T      | TODOS (294)  |                   |       |                      |          |                    |                   |       | ~        |        |               |         |             |
|     | -        | extranjero    | ,               |          | -            | -                 |       |                      |          |                    |                   |       |          |        |               |         | _           |
| A   | В        | C             | D               | E        | F            | G                 | н     |                      | J        | K                  | L                 | M     | N        | 0      | P             | -       | Q           |
| AÑ  | O INICIO | D: 2020       |                 |          |              |                   |       |                      |          |                    |                   |       |          |        |               |         |             |
| AÑ  | O FIN: 2 | 020           |                 |          |              |                   |       |                      |          |                    |                   |       |          |        |               |         |             |
| CIL | JDAD OI  | RIGEN: 31 - 5 | SANTIAGO        |          |              |                   |       |                      |          |                    |                   |       |          |        |               |         |             |
| TIF | O VIAJE  | : 3 - INTERN  | ACIONAL         |          |              |                   |       |                      |          |                    |                   |       |          |        |               |         |             |
| PA  | IS: TODO | DS (15)       |                 |          |              |                   |       |                      |          |                    |                   |       |          |        |               |         |             |
| CIL | JDAD: I  | ODOS (294)    |                 |          |              |                   |       |                      |          |                    |                   |       |          |        | CALIDAG       |         |             |
|     | PE       | RIODO         | (NIÚMER         |          | POS LIEGADO  |                   |       |                      | LLEGADAS |                    |                   |       |          |        | AD 1/DAD DE ( | 2)      |             |
| N.  | AÑO      | MES           | Total Tráfico   | Var 12m  | Total Acum.  | Total Porc. Acum. | Total | Var 12m              | Part.    | Total Acum.        | Total Porc. Acum. | Total | Var 12m  | Part.  | Total Acum    | Total F | Porc. Acum. |
| 1   | 2020 E   | NERO          | 3.083           | N/A      | 3.083        | N/A               | 1.346 | N/A                  | 43,66%   | 1.346              | N/A               | 1.737 | N/A      | 56,34% | 1.737         | / N/A   |             |
| 2   | 2020 F   | EBRERO        | 3.216           | N/A      | 6.299        | N/A               | 1.842 | N/A                  | 57,28%   | 3.188              | N/A               | 1.374 | N/A      | 42,72% | i 3.111       | N/A     |             |
| 3   | 2020 N   | /ARZO         | 2.209           | N/A      | 8.508        | N/A               | 1.308 | N/A                  | 59,21%   | 4.496              | N/A               | 901   | N/A      | 40,79% | <u>4.012</u>  | N/A     |             |
| 4   | 2020 A   | BRIL          | 0               | N/A      | 8.508        | N/A               | 0     | N/A                  | 0        | 4.496              | N/A               | 0     | N/A      | 0      | 4.012         | 2 N/A   |             |
| 5   | 2020 N   | MAYO          | 0               | N/A      | 8.508        | N/A               | 0     | N/A                  | 0        | 4.496              | N/A               | 0     | N/A      | 0      | 4.012         | N/A     |             |
| 6   | 2020 J   | UNIO          | 0               | N/A      | 8.508        | N/A               | 0     | N/A                  | 0        | 4.496              | N/A               | 0     | N/A      | 0      | 4.012         | N/A     |             |
| 7   | 2020 J   | ULIO          | 0               | N/A      | 8.508        | N/A               | 0     | N/A                  | 0        | 4.496              | N/A               | 0     | N/A      | (      | 4.012         | N/A     |             |
| 8   | 2020 A   | GOSTO         | 0               | N/A      | 8.508        | N/A               | 0     | N/A                  | 0        | 4.496              | N/A               | 0     | N/A      | 0      | 4.012         | N/A     |             |
| 9   | 2020 S   | EPTIEMBRE     | 0               | N/A      | 8.508        | N/A               | 0     | N/A                  | 0        | 4.496              | N/A               | 0     | N/A      | (      | 4.012         | N/A     |             |
| 10  | 2020 0   | OCTUBRE       | 0               | -100,00% | 8.508        | 196.24%           | 0     | -100,00%             | 0        | 4,496              | 202.35%           | 0     | -100,00% | 0      | 4.012         | 2       | 189,68%     |
| 11  | 2020 N   | OVIEMBRE      | 0               | -100.00% | 8,508        | 54.61%            | 0     | -100.00%             | 0        | 4,496              | 40,68%            | 0     | -100.00% | 0      | 4.012         | 2       | 73.91%      |
| 12  | 2020 0   |               | 0               | 100.00%  | 8 508        | 3 5 7%            | 0     | 100.00%              | 0        | 4 496              | -5 8/1%           | 0     | 100.00%  |        | 4.013         | ,       | 16 63%      |

Asimismo, la consulta se puede personalizar para un país o ciudad especifico, en la ILUSTRACIÓN 18 se presentan los resultados del total de pasajeros transportados entre la ciudad de Arica con destino La Paz – Bolivia, para la serie 2012 – 2021.

SUBSECRETARÍA DE TURISMO – DIVISIÓN DE ESTUDIOS Y TERRITORIOS SERVICIO NACIONAL DE TURISMO – DEPARTAMENTO DE ESTADÍSTICAS

### ILUSTRACIÓN 18 VISUALIZACIÓN DE EJEMPLO DE CONSULTA, TRÁFICO AÉREO INTERNACIONAL

|                                      | <b>REPORTE: TRÁFICO</b> | AÉREO NACIONAL                      | E INTERNACION |
|--------------------------------------|-------------------------|-------------------------------------|---------------|
|                                      | Fu                      | uente: Junta Aeronáutica Civil - JA | с             |
|                                      |                         | Ver Notas del Reporte               |               |
|                                      |                         |                                     |               |
|                                      |                         |                                     |               |
| Estadísticas Temporales              |                         |                                     |               |
| Años                                 | Desde                   | ŀ                                   | Hasta         |
|                                      | 2012                    | ✓ 2021                              | *             |
| Tipo de Viaje                        | 3 - INTERNACIONAL       |                                     | ~             |
| Par de Ciudad 1 (Chile)              | 3 - ARICA               |                                     | ~             |
| Región OMT                           | TODAS (7)               |                                     | ~             |
| País                                 | TODOS (252)             |                                     | ~             |
| Par de Ciudad 2 (Chile y extraniero) | 128 - LA PAZ            |                                     | ~             |
| extranjero)                          |                         |                                     | FILTRAR DATOS |

GRAFICOS

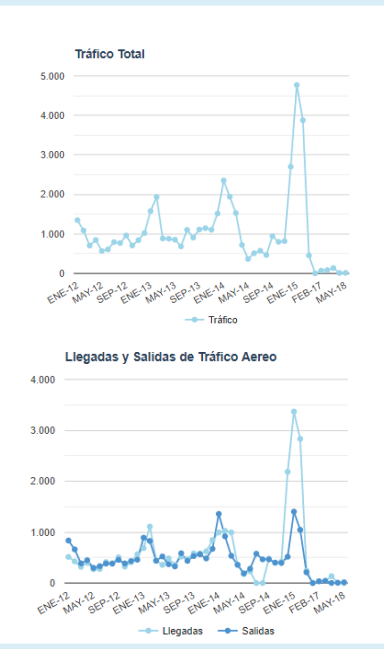

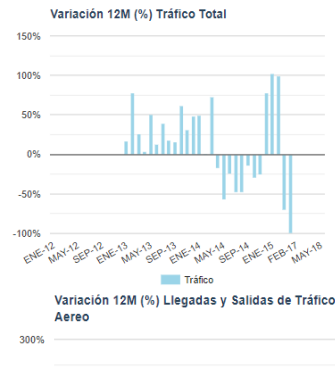

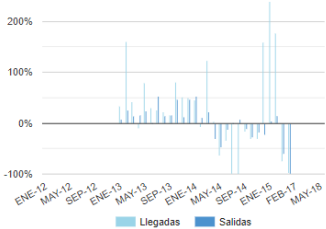

TABLA DE DATOS

|    | TOTALES<br>(NÚMERO PASAJEROS, LLEGADOS +<br>PERIODO SALIDOS) |            |                  |         |                |                         |       | (PAR DE CIUI | LLEGADAS<br>DAD 2/PAR D | E CIUDAD       | SALIDAS<br>(PAR DE CIUDAD 1/PAR DE CIUDAD : |       |         |        |                |   |  |
|----|--------------------------------------------------------------|------------|------------------|---------|----------------|-------------------------|-------|--------------|-------------------------|----------------|---------------------------------------------|-------|---------|--------|----------------|---|--|
| N. | AÑO                                                          | MES        | Total<br>Tráfico | Var 12m | Total<br>Acum. | Total<br>Porc.<br>Acum. | Total | Var 12m      | Part.                   | Total<br>Acum. | Total<br>Porc.<br>Acum.                     | Total | Var 12m | Part.  | Total<br>Acum. | ĺ |  |
| 1  | 2012                                                         | ENERO      | 1.349            | N/A     | 1.349          | N/A                     | 514   | N/A          | 38,10%                  | 514            | N/A                                         | 835   | N/A     | 61,90% | 835            |   |  |
| 2  | 2012                                                         | FEBRERO    | 1.087            | N/A     | 2.436          | N/A                     | 426   | N/A          | 39,19%                  | 940            | N/A                                         | 661   | N/A     | 60,81% | 1.496          |   |  |
| 3  | 2012                                                         | MARZO      | 704              | N/A     | 3.140          | N/A                     | 318   | N/A          | 45,17%                  | 1.258          | N/A                                         | 386   | N/A     | 54,83% | 1.882          |   |  |
| 4  | 2012                                                         | ABRIL      | 846              | N/A     | 3.986          | N/A                     | 397   | N/A          | 46,93%                  | 1.655          | N/A                                         | 449   | N/A     | 53,07% | 2.331          |   |  |
| 5  | 2012                                                         | MAYO       | 569              | N/A     | 4.555          | N/A                     | 271   | N/A          | 47,63%                  | 1.926          | N/A                                         | 298   | N/A     | 52,37% | 2.629          |   |  |
| 6  | 2012                                                         | JUNIO      | 608              | N/A     | 5.163          | N/A                     | 276   | N/A          | 45,39%                  | 2.202          | N/A                                         | 332   | N/A     | 54,61% | 2.961          |   |  |
| 7  | 2012                                                         | JULIO      | 794              | N/A     | 5.957          | N/A                     | 412   | N/A          | 51,89%                  | 2.614          | N/A                                         | 382   | N/A     | 48,11% | 3.343          | Ē |  |
| 8  | 2012                                                         | AGOSTO     | 769              | N/A     | 6.726          | N/A                     | 388   | N/A          | 50,46%                  | 3.002          | N/A                                         | 381   | N/A     | 49,54% | 3.724          | Ī |  |
| 9  | 2012                                                         | SEPTIEMBRE | 962              | N/A     | 7.688          | N/A                     | 506   | N/A          | 52,60%                  | 3.508          | N/A                                         | 456   | N/A     | 47,40% | 4.180          | Ē |  |
| 10 | 2012                                                         | OCTUBRE    | 708              | N/A     | 8.396          | N/A                     | 323   | N/A          | 45 62%                  | 3.831          | N/A                                         | 385   | N/A     | 54.38% | 4.565          | • |  |

DESCARGAR ARCHIVO EXCEL

## GLOSARIO

A continuación, se da a conocer el significado de los conceptos y términos usados en los distintos reportes del SIET, con el fin de dar una mayor comprensión del presente instructivo.

**Estancia media de pasajeros**: corresponde a la cantidad de noches que en promedio los pasajeros permanecen en los establecimientos de alojamiento turístico.

**Ingreso por habitación disponible** (Revenue Per Available Room, RevPAR): mide el rendimiento del ingreso por alojamiento según el total de habitaciones disponibles. Se expresa en pesos chilenos corrientes.

**Llegadas de pasajeros**: corresponde al número total de pasajeros que realizan una o más pernoctaciones seguidas en el mismo establecimiento de alojamiento turístico. Se clasifican según el origen de residencia (Chile y extranjero).

**Monumento Natural:** Las regiones, los objetos o las especies vivas de animales o plantas de interés estético o valor histórico o científico, a los cuales se les da protección absoluta. Los Monumentos Naturales se crean con el fin de conservar un objeto específico o una especie determinada de flora o fauna declarando una región, un objeto o una especie aislada, monumento natural inviolable excepto para realizar investigaciones científicas debidamente autorizadas, o inspecciones gubernamentales.

**Parque Nacional:** Las regiones establecidas para la protección y conservación de las bellezas escénicas naturales y de la flora y la fauna de importancia nacional, de las que el público pueda disfrutar mejor al ser puestas bajo la vigilancia oficial.

**Pernoctaciones**: corresponde al número total de noches que los pasajeros alojan en el establecimiento. Se clasifican según origen de residencia (Chile y extranjero).

**Reserva Nacional**: Las regiones establecidas para la conservación y utilización, bajo vigilancia oficial, de las riquezas naturales, en las cuales se dará a la flora y la fauna toda protección que sea compatible con los fines para los que son creadas estas reservas.

**Tarifa promedio (Average Daily Rate, ADR):** estimación del precio promedio por habitación ocupada. Se expresa en pesos chilenos corrientes.

**Tasa de ocupación en habitaciones**: corresponde al grado de ocupación de las habitaciones disponibles. Se expresa en porcentaje.

**Tasa de ocupación en plazas**: corresponde al grado de ocupación de las plazas disponibles. Se expresa en porcentaje.

**Variación Interanual:** indicador que representa la variación de un componente económico durante un determinado periodo. En este caso hace referencia a la variación en cantidad de viajes turísticos internos realizados con pernoctación, en un periodo de un año.

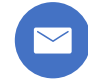

dataturismo@sernatur.cl

SUBSECRETARÍA DE TURISMO – DIVISIÓN DE ESTUDIOS Y TERRITORIOS SERVICIO NACIONAL DE TURISMO – DEPARTAMENTO DE ESTADÍSTICAS

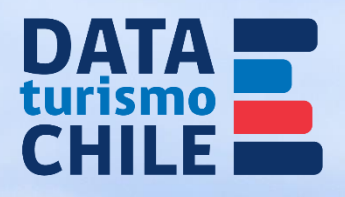

.

A STANDARD